## Officeインストールマニュアル Win/Mac

改訂履歴

| —   | 改訂日         | 改定内容                               |
|-----|-------------|------------------------------------|
| 第1版 | 2015年9月1日   | 新規作成                               |
| 第2版 | 2015年9月29日  | 「Office for mac 2016」操作手順の追加       |
| 第3版 | 2015年10月6日  | 「Office 2016」操作手順の追加(Windows向け)    |
| 第4版 | 2016年5月12日  | 「Office2016」手順変更(Mac)              |
| 第5版 | 2017年12月11日 | 「Office2016」手順変更(Win)              |
| 第6版 | 2018年4月15日  | 「Office2016」マイクロソフトの仕様変更により手順(Win) |
| 第7版 | 2019年5月7日   | Office2011・2013のサポート終了に伴い削除        |
|     |             |                                    |

はじめに

マイクロソフトの突然の仕様変更等により、ダウンロード手順や表記が変わる場合があります。 その場合は、ガイダンスにそのまま従って行ってください。

## Windows (Office 2016)

| <ul> <li>↓ ○ □ =   ダウンロード</li> <li>ファイル ホーム 共有 表示</li> <li>← → 、 ↑ ◆ 、 PC 、 ダウンロード 、</li> <li>※ クイック アクセス</li> <li>■ デスクトップ *</li> <li>④ ダウンロード *</li> <li>③ ms_install_office2016mac</li> <li>2015/09/29 0:47</li> <li>PDF ファイル 405</li> </ul> | 手順1<br>ダウンロードしたOfficeのファイ<br>ルをクリックします。<br>ダウンロード方法については、以<br>下のURLにあるマニュアルを参<br>照ください。<br>【Webストア利用マニュアル】<br>http://www.kucoop.jp/sale/pdf/pdf_web_store<br>.pdf |
|----------------------------------------------------------------------------------------------------|----------------------------------------------------------------------------------------------------|
| <ul> <li>         ・・・・・・・・・・・・・・・・・・・・・・・・・・・・・</li></ul>                                                                                                    | 手順2<br>「ユーザーアカウント制御」が表<br>示されますので、「はい」をクリッ<br>クします。                                                                                                    |
|                                                                                                    | 手順3<br>少し待つと、インストールが始ま<br>ります。<br>インストール完了画面が表示さ<br>れるまで、電源を落とさないよう<br>にしてください。                                                                                   |
| Office をインストールしています<br>すぐに完了します。                                                                                                    |                                                                                                    |

| Coffice<br>「「「「」」<br>「」」<br>「」」<br>「」」<br>「」」<br>「」」<br>「」」                                                                                                    | 手順4<br>完了画面が表示されたら、「閉じ<br>る」をクリックします。                                                                             |
|----------------------------------------------------------------------------------------------------|----------------------------------------------------------------------------------------------------|
| <b>壬</b> Web と Windows を検索                                                                                                    | 手順5<br>では、実際にOfficeを開いてみま<br>しょう。<br>検索機能を利用して「Word」を検<br>索します。<br>画面左下にある「WebとWindows<br>を検索」に、「word」と入力しま<br>す。 |
| <ul> <li>■ Et-支36株業結果</li> <li>● Word<br/>デスワトゥブ アブリ</li> <li>● アードパッド</li> <li>Web<br/><ul> <li>● word</li> <li>● word</li> <li>● word</li> <li>● word</li> <li>● word</li> <li>● word</li> <li>● word</li> <li>● word</li> <li>● word</li> <li>● word</li> <li>● word</li> <li>● word</li> <li>● word</li> <li>● word(ページ電号</li> <li>● word(ページ電号</li> <li>● word(パロ目)</li> <li>■ word(17間)</li> <li>■ 自分のコンテンツ</li> <li>● ウェブ</li> </ul> </li> </ul> | 手順6<br>すると、「Word」が表示されるの<br>で、クリックします。<br>Wordが起動します。                                                             |

| *<br>Microsoft<br>サインインして Office を設定する<br>運用のメール TPUスを使用<br>副和のソール TPUスを使用<br>副和のソール TPUスを使用<br>の<br>日ののプロントを特別<br>に<br>の<br>の<br>の<br>の<br>の<br>の<br>の<br>の<br>の<br>の<br>の<br>の<br>の                                                                                                    | 手順7<br>Officeを開いたら、「サインインし<br>てOfficeを設定する」という画面<br>が現れます。<br>この画面では、「サインイン」の<br>方を選択してください。                                                             |
|----------------------------------------------------------------------------------------------------|----------------------------------------------------------------------------------------------------|
| 磁場、学校、または個人用の Microsoft アカウントでサインインます。     サインイン     アカウントを作成     ジェク・インまたはアカウントを作成     がいついられて、アカウントを作成     メート     メート     メー     メー     メート     メー     メート     メー     メー     メート     メー     メー | 手順8                                                                                                    |
| Microsoft<br>Office ライセンス認証<br>メール、電話番号、または Skype                                                                                                    | 次のよっな画面が表示されます。<br>【重要】必ず、「次へ」の下に表示されて<br>いる「プロダクトキーを代わりに入力する」<br>をクリック※<br>して下さい! プロダクトキー<br>はWebストアのオーダーレシート画面で確<br>認して下さい。<br>※Microsoftの仕様により表示される画面 |
| プロダクト キーを代わりに入力する<br>アカウントがない場合 アカウントを作成しましょう                                                                                                    | <u>が異なる場合があります。</u><br>※ 表示によっては、直接プロダクトキー<br>の入力を求められる事もありますので、<br>流れに従ってください!<br>手順9                                                                   |
| ➡ Microsoft<br>プロダクト キーを入力します                                                                                                    | Webストアで予め確認した「フロ<br>ダクトキー」を求められますの<br>で、空欄に入力し下さい。<br>※スマートフォンで事前に写真を撮影                                                                                  |
| (YMV8次<br>Office 365 または Office 2016 のプロダクト キーを入力:                                                                                                    | しておく事を強くお勧めします!<br>※同時に、ダウンロードしたOfficeの<br>インストーラーも必ず USBメモリー等<br>にバックアップをしておく事をお勧めし<br>ます!                                                              |

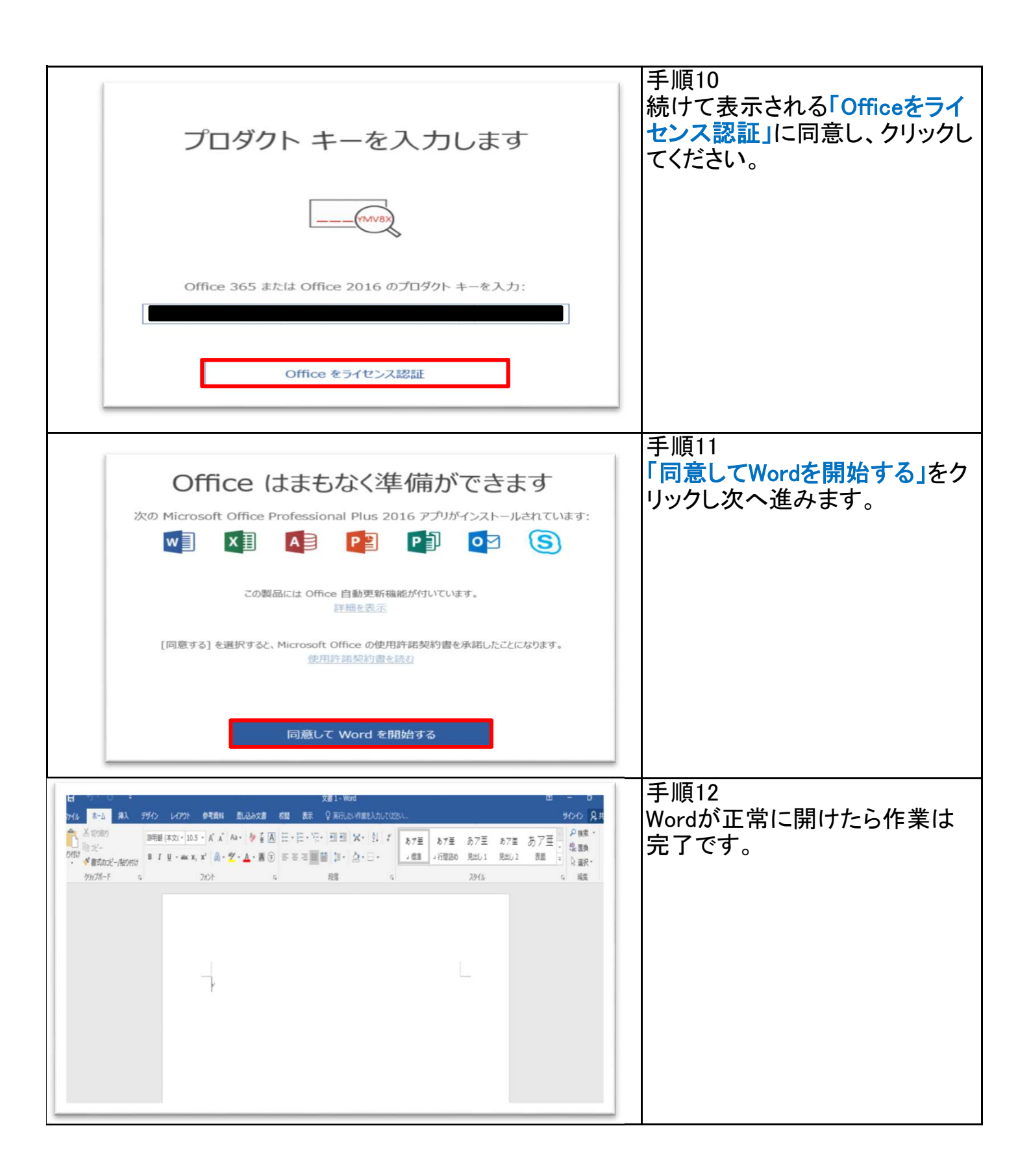

| <text><text><text><text><text><text><text><text><text></text></text></text></text></text></text></text></text></text> | <ul> <li>注意】</li> <li>左のような画面表記が出た場合、失敗です。</li> <li>正しく認証されていません。</li> <li>この場合、再インストールする事をお勧めします。</li> <li>注)この状態では、1日でOfficeが使用でなくなります!</li> </ul> |
|----------------------------------------------------------------------------------------------------|----------------------------------------------------------------------------------------------------|
|                                                                                                    |                                                                                                    |
|                                                                                                    |                                                                                                    |

## MacOffice 2016

| <b>首語の選択:</b><br>日本語バージョン<br>神戸大学                                                                                                    | 手順1<br>左図の画面までは、他の製品と<br>同様の方法で進むことができま<br>す。                                                                                                    |
|----------------------------------------------------------------------------------------------------|----------------------------------------------------------------------------------------------------|
| 神戸大学<br>オーダー概要<br>オーダー目: 2016-05-12                                                                                                    | 上の方の「ダウンロード」をクリッ<br>クします。                                                                                                    |
| Office                                                                                                    | 手順2<br>Officeの公式ページが表示され<br>ます。<br>「次へ」をクリックします。<br>すると、マイクロソフトアカウント<br>のサインインを要求されます。<br>※「サインイン」…既にマイクロソフトアカ<br>ウントをお持ちの方はこちらをクリック。<br>※「新しいMicrosoftアカウントの作<br>成」…お持ちで無い方はこちらをクリッ<br>ク。<br>★要注意★<br>・登録アドレスは、個人使用のアドレ |
| Microsoft アカウントを使ってサインインする<br>このアカウントは、Office で行うすべての作業 (ソフトウェアのインストールなど) に使用します。<br>アカウントをお持ちでない場合は、利用機成の最も高い電子メール アドレスでアカウントを作成してださい。<br>Outlook.com, OneDrive, Xbox Live, Skype などの Microsoft サービスをご利用の場合、お客様のアカウントは最に存在します。 | 使用しないで下さい:(人子光1)のものは<br>使用しないで下さい)<br>・マイクロソフトアカウントの登録情報<br>は、絶対に忘れないで下さい。忘れて<br>しまうとインストール出来なくなる事が<br>あります。                                                                                                    |

| <complex-block></complex-block>                                                     | 手順3<br>左図の画面が表示されますので<br>必要情報を入力して、マイクロソ<br>フトアカウントでサインインしま<br>しょう。<br>※左図は、「新しくMicrosoftアカウントを<br>作成」を選択した画面です。<br>①メールアドレスとパスワードを<br>入力し、「次へ」をクリック。<br>★要注意★<br>●登録アドレスは、個人使用のアドレスにして<br>下さい!(大学発行のものは使用しないで下<br>さい)<br>●マイクロソフトアカウントの登録情報は、絶<br>対に忘れないで下さい。忘れてしまうとインストール出来なくなる事があります。<br>②「国」と「言語」を選択し、下部<br>に表示されている「確認」をクリッ<br>クします。<br>手順4 |
|-------------------------------------------------------------------------------------|----------------------------------------------------------------------------------------------------|
|                                                                                     | 製品名を確認した後、<br>「インストール」をクリックします。                                                                                                    |
| Office の使用を開始するには、[インストール] を選択してください。                                               |                                                                                                    |
| Microsoft Office Home & Business 2016 for Mac<br>Mac 2 台用。2015年9月28日 にアカウントへ追加。     |                                                                                                    |
| ようこそ                                                                                |                                                                                                    |
| Office の利用を開始するには、インストールを選びます。後で Office の<br>ダウンロードが必要になった場合には、このページに戻ることができま<br>す。 |                                                                                                    |

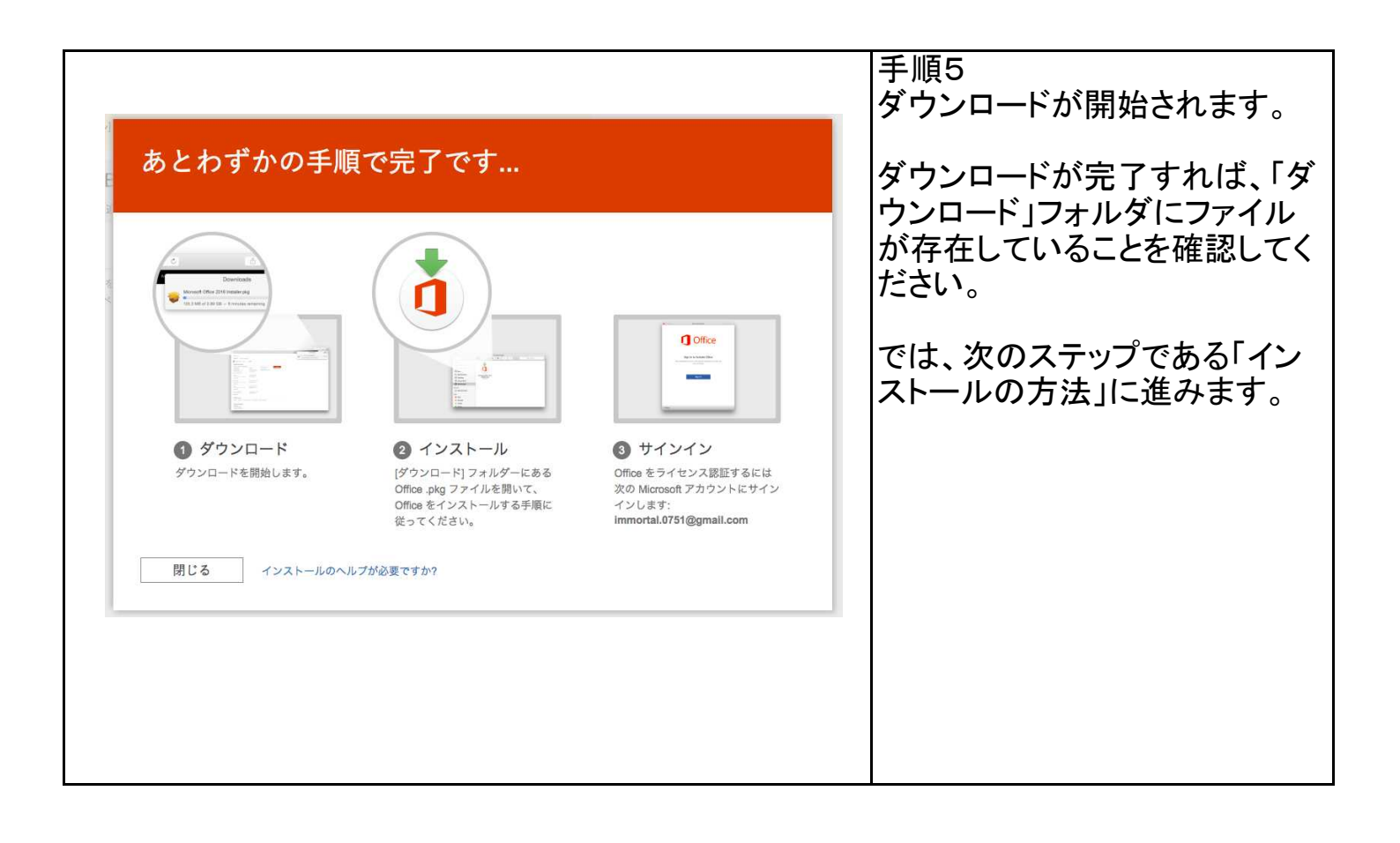

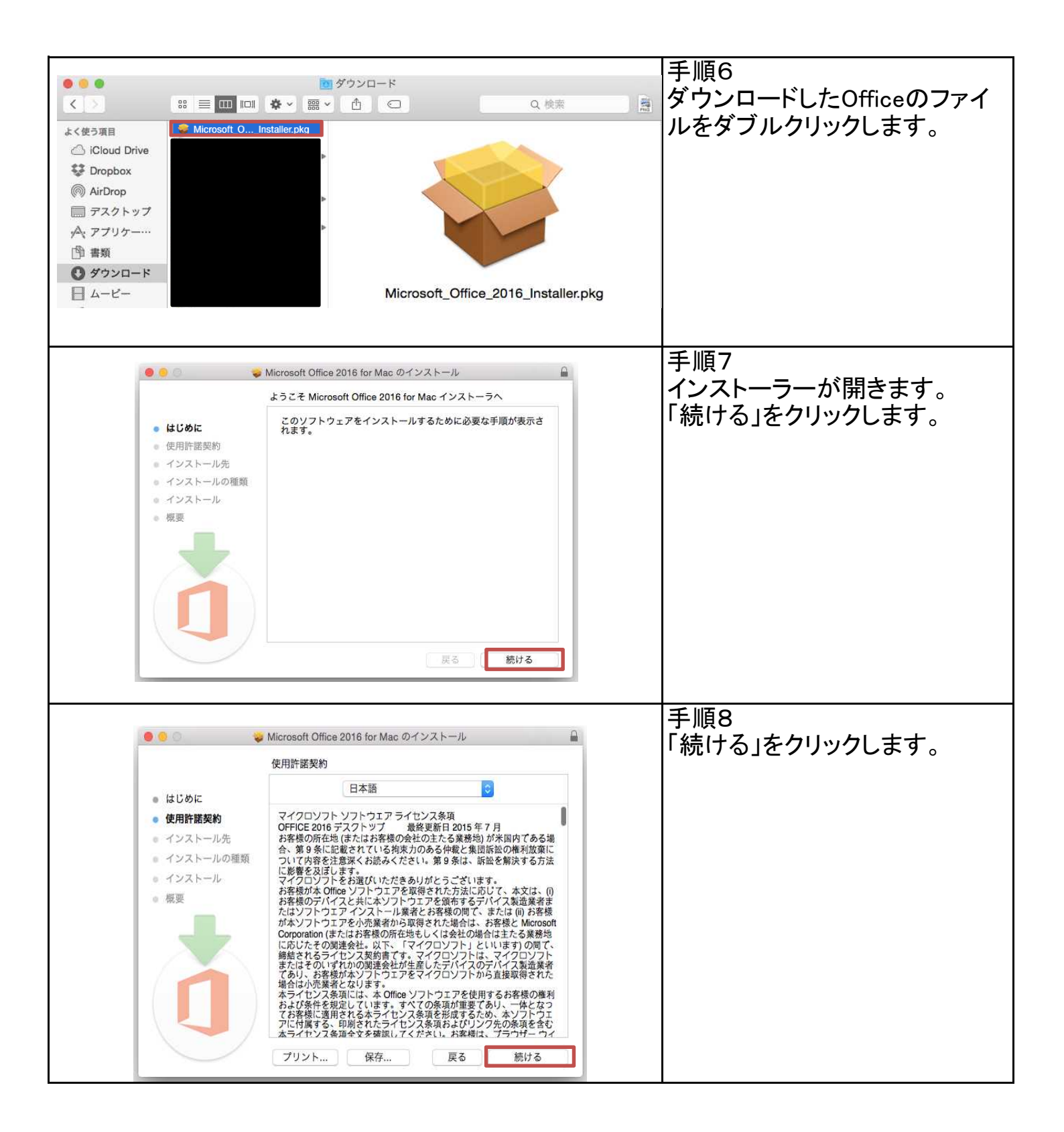

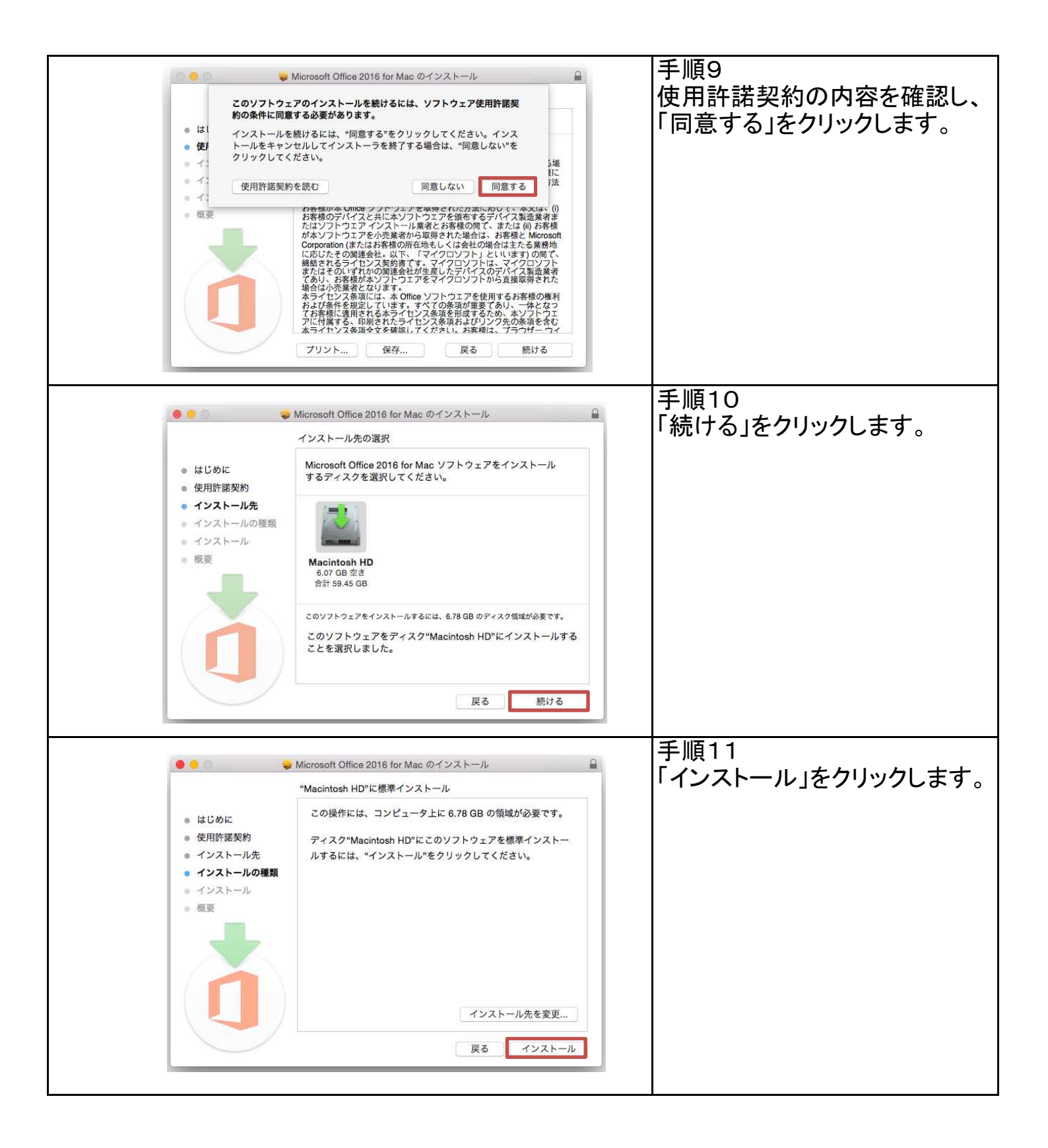

| インストーラ が新しいソフトウ<br>す。これを許可するには、バス<br>ユーザ名:<br>パスワード:<br>キャンセノ                                                                                             | ェアをインストールしようとしていま<br>ワードを入力してください。<br>レ <u>ソフトウェアをインストー</u> ル | 手順12<br>パスワードを求められるので、ご<br>自分のパソコンのパスワードを<br>入力し、「ソフトウェアをインス<br>トール」をクリックします。                                     |
|----------------------------------------------------------------------------------------------------|---------------------------------------------------------------|----------------------------------------------------------------------------------------------------|
| <ul> <li>Microsoft Office 2016 f</li> <li>はじめに</li> <li>使用許諾契約</li> <li>インストール先</li> <li>インストールの種類</li> <li>インストール</li> <li>概要</li> <li>インストール</li> </ul> | or Mac のインストール<br>for Mac のインストール<br>プトを実行中<br>問:約1分          | 手順13<br>インストールが開始します。<br>完了するまで、 <b>電源を落とさない</b><br>ようにして下さい。<br>完了画面が表示されたら、新規<br>インストール完了です。<br>続いて、使用する準備をします。 |
|                                                                                                    | 夏る 続ける                                                        |                                                                                                    |

| 🕒 🗇 Word 2016 for Max                                                                                                    | Word 2016 for Mac                                                                                               | 手順14                                 |
|----------------------------------------------------------------------------------------------------|----------------------------------------------------------------------------------------------------|--------------------------------------|
| Word の新機能<br>Mac 向けに設計された正真正的のOffice<br>目前のOffice のデザインでは、Refine ディスプレイや全国主表示な                                                                                                    | <b>Office</b>                                                                                                   | word等を開くと、左図のような画面が表示されます。           |
| ごか定要利に Mac 同けに 単進化 されました。 再設計された パボンと新しい作者 シャイク・シドク の代き の キャイン の パリー を Mac こ や Mac こ や Mac | <b>サインインして Office をライセンス認証する</b><br>Office の県入に使用した Microsoft アカウント、または簡単や学校から着り出てられ<br>たアカウントを使用してサインインしてください。 | 「始めましょう」をクリックします。<br>表示が切り替わったら「サインイ |
|                                                                                                    | <b>#</b>                                                                                                    | ン」をクリックします。                          |
| ▲ 「利効な会話ができます。<br>効めましょう >                                                                                                    |                                                                                                    |                                      |
|                                                                                                    | く戻る                                                                                                    |                                      |
|                                                                                                    |                                                                                                    |                                      |
| Word 2016 for Mac                                                                                                    | Word 2018 for Mac                                                                                               | サインインという画面に切り参わ                      |
| サインイン                                                                                                    | + 1 1 1 1                                                                                                    | リッインインという画面に切り自行                     |
| レーレー レー                                                                                                    | ノーノーノー ノー Microsoft アカウントを使用してください。                                                                             | 7690                                 |
| Word へのサインインに使用するステルアトレスまたは電話音<br>号を入力してください (Office またはその他の Microsoft サービ<br>スで使用しているアカウントを既にお持ちの場合は、ここに入                                                                                                    | これは何ですか?<br>kucoopmachookair01@outlook.ip                                                                       | 先ほど マイクロソフトアカウント作成                   |
| 力してください)。                                                                                                    | /1X7-F                                                                                                    | 時に登録したメールアドレスを入力し                    |
|                                                                                                    | <del></del>                                                                                                    | 「次へ」をクリックします。                        |
| 次へ                                                                                                    | アカウントをお持ちでない場合、作成できます。                                                                                          |                                      |
|                                                                                                    | パスワードを忘れた場合                                                                                                    | その後、表示される画面で、メールア                    |
| プライパシーに関する声明                                                                                                    | Microsoft                                                                                                    | ドレスに間違いが無いか確認し、設定                    |
|                                                                                                    |                                                                                                    | したパスワードを入力して、「サインイ                   |
|                                                                                                    |                                                                                                    | ン」をクリックします。                          |
| く戻る                                                                                                    | < 戻る                                                                                                    |                                      |
|                                                                                                    |                                                                                                    |                                      |
|                                                                                                    | Word 2016 for Mac                                                                                               | 手順16                                 |
| Office のテ                                                                                                    | ーマを運んでください。                                                                                                    | お好みのテーマを選択し、                         |
|                                                                                                    | (一ザー設定) > (全般)<br>−マチー設定) > (全般)<br>−マチモアS軍アキます。                                                                | 「続行」をクリックします。                        |
|                                                                                                    | 10x (AC (68))                                                                                                   |                                      |
|                                                                                                    |                                                                                                    |                                      |
|                                                                                                    |                                                                                                    |                                      |
|                                                                                                    |                                                                                                    |                                      |
|                                                                                                    |                                                                                                    |                                      |
| テーマを選択                                                                                                    |                                                                                                    |                                      |
|                                                                                                    |                                                                                                    |                                      |
|                                                                                                    |                                                                                                    |                                      |
|                                                                                                    |                                                                                                    |                                      |
|                                                                                                    |                                                                                                    |                                      |

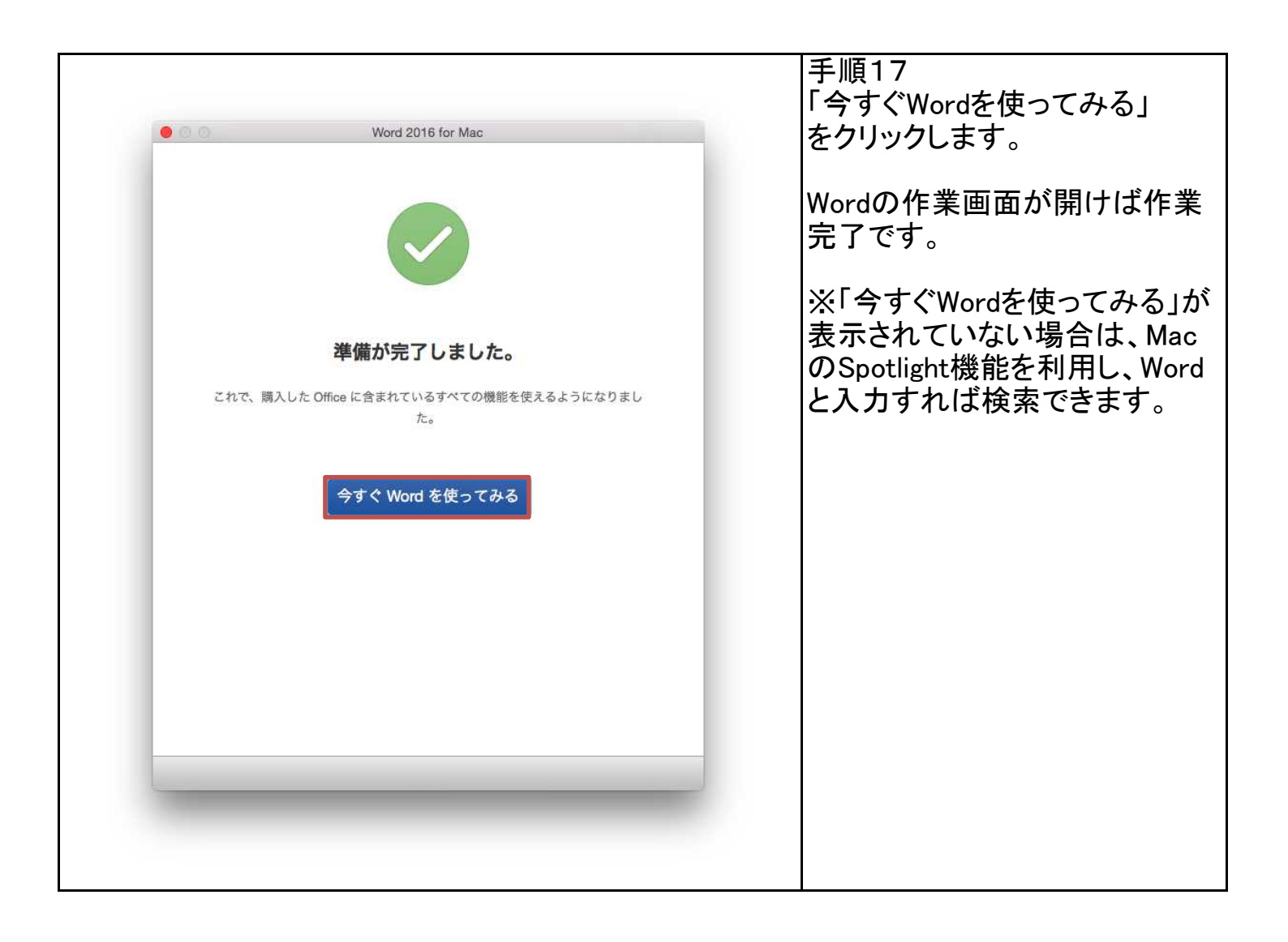